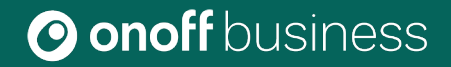

## Guide d'utilisation de l'interface d'administration

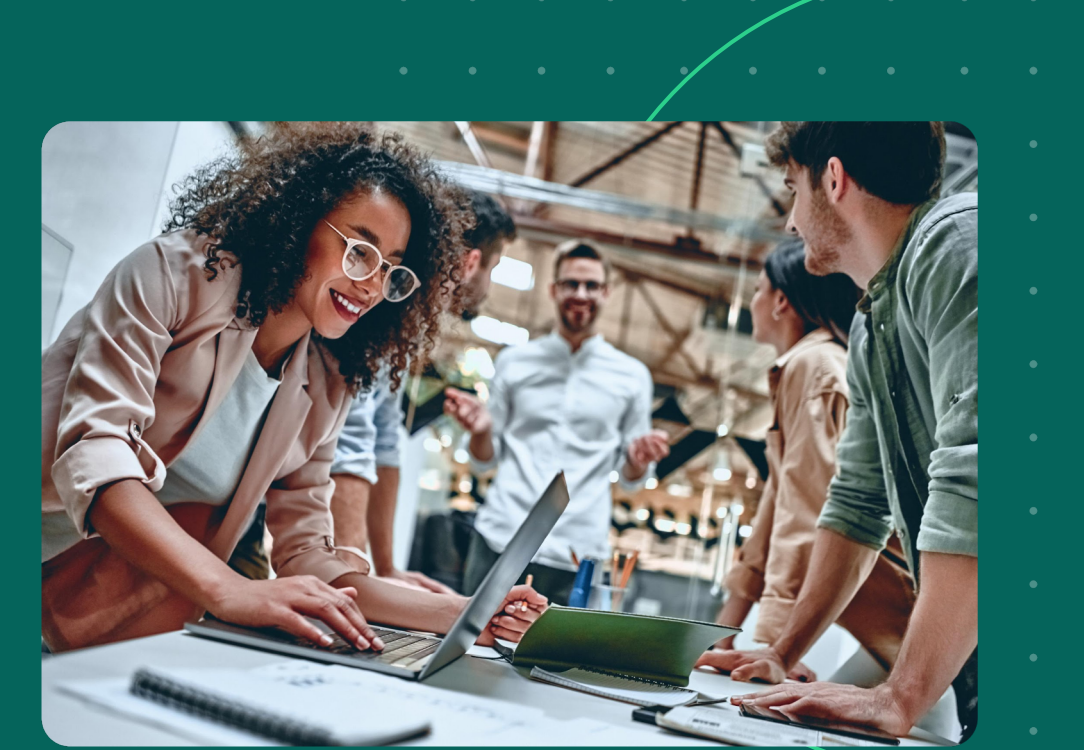

## Comment se connecter sur l'interface d'administration ?

Guide d'utilisation de l'interface d'administration Onoff Business

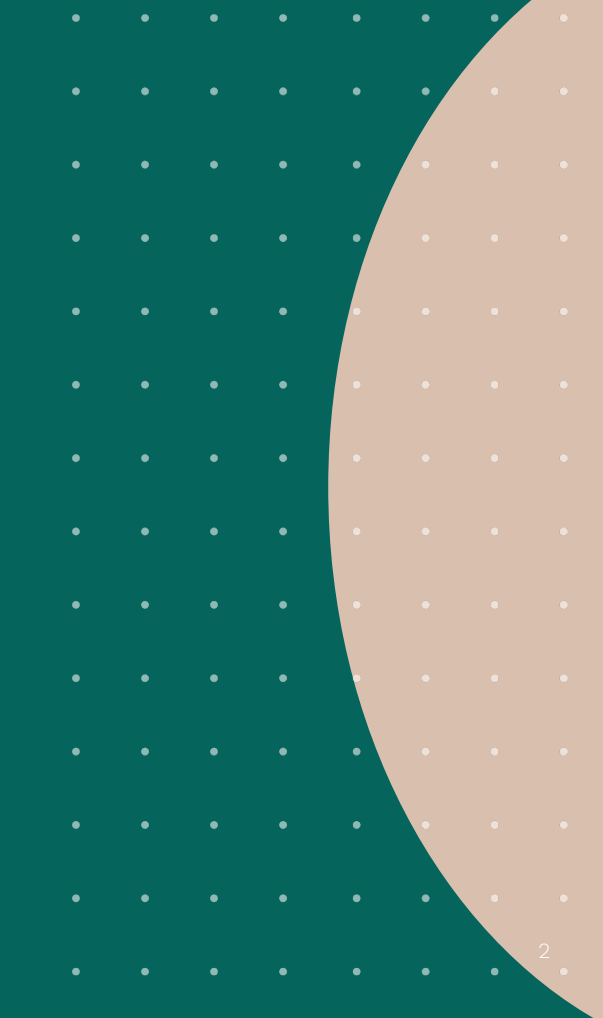

#### Introduction

## Se connecter sur l'interface d'administration Onoff Business

1. Rendez-vous sur le site

https://web.onoffbusiness.com/login

2. Connectez-vous avec votre adresse électronique professionnelle et renseignez votre mot de passe

| O onoff bu                                                              | isiness                                                                      | 쁖 English                               |   |  |
|-------------------------------------------------------------------------|------------------------------------------------------------------------------|-----------------------------------------|---|--|
| Accéder à vo<br>d'administra                                            | otre console<br>Ition                                                        |                                         | • |  |
| Cette console perme<br>votre organisation. Vo<br>l'administrateur de vo | t d'administrer le compte<br>ous ne pouvez y accéder o<br>otre organisation. | e Onoff Business de<br>que si vous êtes | • |  |
| thierry@busines                                                         | ss.com                                                                       |                                         |   |  |
|                                                                         |                                                                              | o                                       | • |  |
| Se connecter                                                            |                                                                              |                                         | • |  |
| Créer un compte                                                         | Mot de passe oublie                                                          | é ?                                     | • |  |
| Vous êtes utilisate                                                     | eur Onoff Business ?                                                         | 01:0                                    | • |  |
| l'administrateur de v                                                   | otre organisation.<br>on en flashant ce QR code.                             |                                         | • |  |

#### Introduction

## Notre interface d'administration

- **Onglet utilisateurs /** Gestion de sa flotte
- 2 Onglet statistiques / Accédez à toutes les statistiques des numéros
- 3 Onglet enregistrements / Enregistrez les appels de vos collaborateurs
- 4 Onglet Greeting / Paramétrer son standard d'appel
- 5 Onglet intégrations / Accédez à toutes les intégrations
- 6 Onglet mon compte / Configuration de votre compte
- **Barre de recherche /** Pour faciliter votre navigation
- 8 **Section utilisateur /** Retrouvez toutes les informations de vos collaborateurs en cliquant sur la flêche
- 9 Le numéro (ou les numéros) du collaborateur / Cliquer sur les « .... » pour avoir plus de détails
- 10 Label / Pour organiser et mieux gérer votre flotte
- 11 Ajouter un collaborateur / Pour agrandir votre flotte
- 12 Menu déroulant / Accéder à plus de détails
- 13 Labels / Aide à la gestion et organisation de votre flotte
- (14) **Numéros de téléphone /** Visualiser vos numéros de téléphone par nationalité
- **(15)** Forfaits internationaux / Visualiser les forfaits en cours
- 16 Le chat / Contacter notre service support

Guide d'utilisation de l'interface d'administration Onoff Business

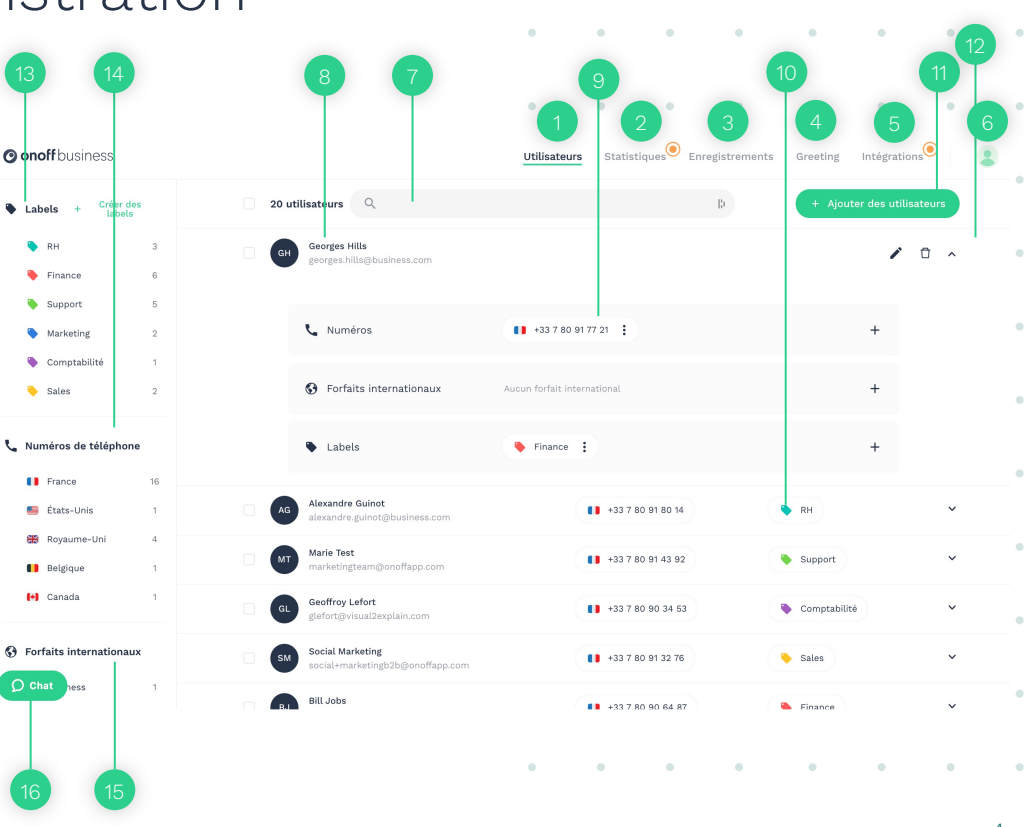

Ajouter un utilisateur Réattribution d'un numéro Modifier un utilisateur Forfaits internationaux Crédits Intégration Teams

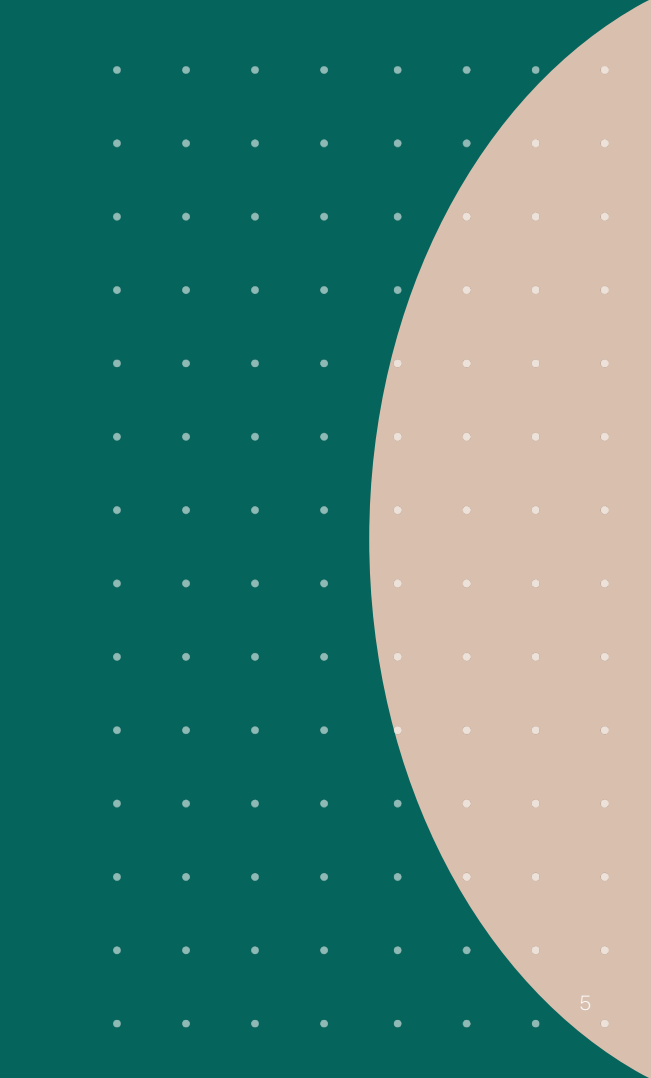

## Ajouter un utilisateur (1/4)

 Depuis votre interface d'administration, rendez-vous dans l'onglet Utilisateurs (en haut à droite de l'écran) puis cliquez sur "Ajouter des utilisateurs".

**2.** Remplissez les informations nécessaires (prénom, nom et adresse email, label).

**3.** Pour ajouter plusieurs utilisateurs, cliquez sur **"Ajouter un autre utilisateur".** 

Une fois tous vos utilisateurs ajoutés, validez leur création en cliquant sur le bouton **"Ajouter les utilisateurs"** 

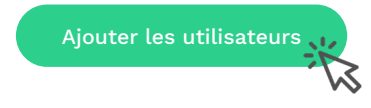

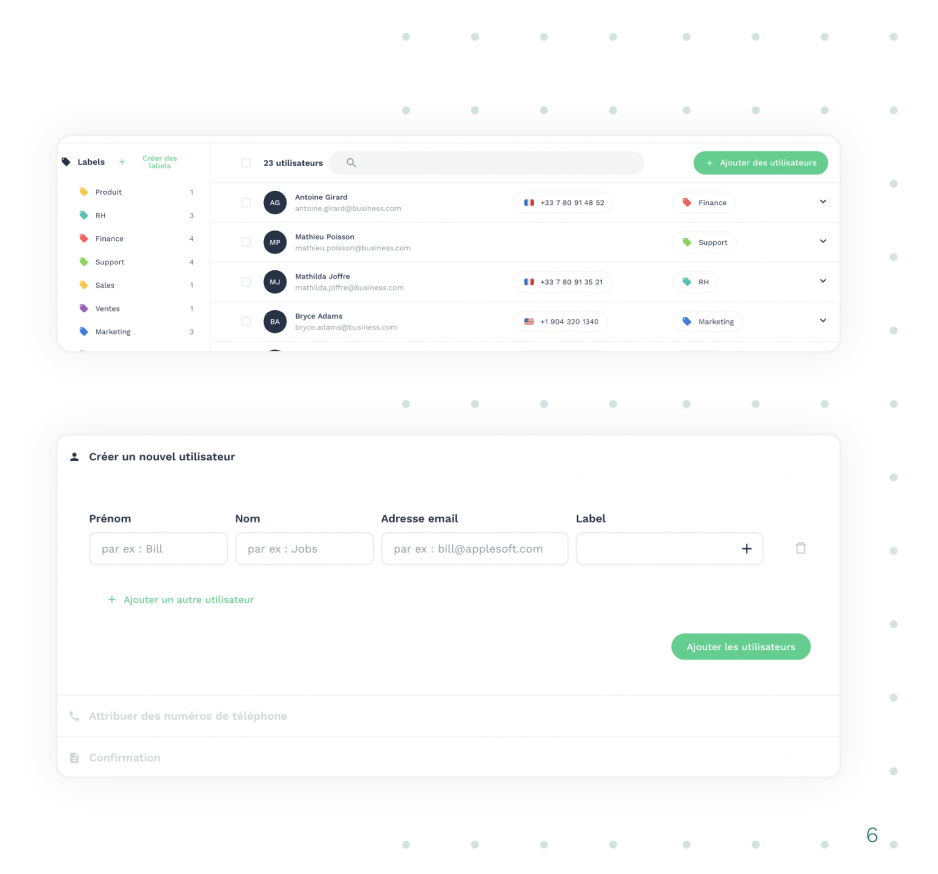

## Ajouter un utilisateur (2/4)

**4. L'onglet label vous permet de catégoriser vos collaborateurs** selon leur poste afin de faciliter la gestion de votre flotte mobile. Vous pouvez nommer ce label et choisir la couleur à votre guise.

5. Une fois votre/vos utilisateur(s) créé(s), vous pouvez
lui/leur attribuer un numéro de la liste proposée. (Attention, vous commencerez à être facturé pour votre/vos numéro(s) dès la souscription).

Le saviez-vous ? Vous avez également la possibilité de conserver un numéro déjà existant en réalisant une portabilité de votre opérateur vers Onoff Business en cliquant sur **"Conserver un numéro".** 

Attention, il ne faut pas porter sa ligne principale (personnelle), mais bien son numéro professionnel .

| Cr                                                 | éer un nouveau la                                                                                                    | bel                                                     | •      | •                              | ٠                                     | ٠                          | •                                             | ٠                       | •   |
|----------------------------------------------------|----------------------------------------------------------------------------------------------------|---------------------------------------------------------|--------|--------------------------------|---------------------------------------|----------------------------|-----------------------------------------------|-------------------------|-----|
| om du                                              | ı label                                                                                                    |                                                         | •      | ٠                              | •                                     | •                          | •                                             | •                       | •   |
| Corr                                               | nmerciaux                                                                                                    |                                                         | •      | ۰                              | ٠                                     | ۰                          | •                                             | •                       | •   |
| noisir                                             | une couleur                                                                                                    |                                                         |        | Vous<br>d'attr<br><b>par c</b> | avez é<br>ibuer <b>j</b> i<br>ollabor | galeme<br>usqu'à<br>ateur. | nt la po<br><b>5 num</b> é                    | ossibil<br>é <b>ros</b> | ité |
|                                                    |                                                                                                    |                                                         |        |                                |                                       |                            |                                               |                         |     |
|                                                    | Créer le                                                                                                    | label                                                   |        | •                              | •                                     | •                          | •                                             | •                       |     |
| Ajouter o                                          | Créer le<br>de nouveaux utilisateurs<br>r des numéros de téléphone                                                                                                    | label                                                   | •      | •                              | •                                     | •                          | •                                             | •                       | •   |
| Ajouter Attribue                                   | Créer le<br>de nouveaux utilisateurs<br>r des numéros de téléphone<br>Marie Jurie<br>manejuriegbusiness.com                                                                                                    | label                                                   |        | +33 7 80 9                     | •                                     |                            | •                                             | To                      | •   |
| Ajouter d<br>Attribue                              | Créer le<br>de nouveaux utilisateurs<br>r des numéros de téléphone<br>Marie Jurie<br>manejurie @business.com<br>I France                                                                                          | label<br>SMS ällmitds vers Fran                         | - v    | +33 7 80 9                     | •                                     | •                          | •<br>nserver un numé<br>9,00 € /              | ro<br>mois              | •   |
| Ajouter n<br>Attribue                              | Créer le<br>de nouveaux utilisateurs<br>r des numéros de téléphone<br>Marie Jurie<br>marie jurie gibusiness.com<br>France<br>Appela Illimités vers l'Europe<br>+ Attribuer des numéros à d                        | label<br>SMS Ellinités vers Frar<br>autres utilisateurs | •<br>• | +33 7 80 5                     | •                                     | •                          | ●<br>nserver un numé<br>9,00 € /              | ro<br>mois              | •   |
| Ajouter (<br>Attribue<br>(<br>(<br>)<br>20nsuter I | Créer le<br>de nouveaux utilisateurs<br>r des numéros de téléphone<br>Marie Jurie<br>manejurie@business.com<br>France<br>Appels Illimités vers l'Europe<br>+ Attribuer des numéros à d<br>es conditions tatfaires | label<br>SMS Ellinités vers Frar<br>autres utilisateurs | •<br>• | +33 7 80 S                     | •<br>1 56 31<br>des numéros plu       | e stard P                  | nserver un numé<br>9,00 € /<br>ssser au palem | ro<br>mois              | •   |

8

Les fonctionnalités principales

## Ajouter un utilisateur (3/4)

**6.** Une fois les informations de votre collaborateur remplies et son numéro choisi, un récapitulatif de cette souscription apparaît à l'écran. Il ne vous reste donc plus qu'à **confirmer la souscription**.

Confirmer la souscription

7. Félicitations, vous venez d'attribuer un nouveau numéro à votre collaborateur. Votre collaborateur recevra un e-mail (à l'adresse renseignée lors de la création de son compte) contenant un lien vers l'application Onoff Business à télécharger ainsi qu'un mot de passe temporaire pour se connecter.

| Nationalite du numero                                                                        | Type Quantite                                                                                         |
|----------------------------------------------------------------------------------------------|----------------------------------------------------------------------------------------------------|
| Français                                                                                     | Onoff 1                                                                                               |
| Période de souscription                                                                      | Mensuelle                                                                                             |
| <ul> <li>Un renouvellement automatique s'e<br/>défaut du compte. Les souscription</li> </ul> | ffectuera chaque mois en utilisant le moyen de paiement par<br>s peuvent être annulées à tout moment. |
| Détails de facturation 🚯                                                                     |                                                                                                    |
| Entreprise / Organisation                                                                    | Onoff Business                                                                                        |
| Adresse                                                                                      | 1 cours de l'Ile Seguin                                                                               |
| Ville                                                                                        | Boulogne-Billancourt                                                                                  |
| Code postal                                                                                  | 92100                                                                                                 |
| Numéro de TVA (optionnel)                                                                    |                                                                                                    |
| Par defaut                                                                                   | 9.00 € / mois                                                                                         |
|                                                                                              |                                                                                                    |
| Total TTC                                                                                    | 1,80 € / mois                                                                                         |
| iotat i i o                                                                                  | 10,80 € / mois                                                                                        |
| De quel montant allez-vous être facture                                                      | maintenant ? 0,00 € 8,70-€                                                                            |
| Vous avez 81,75 € de crédits (HT) dispor<br>effectuer                                        | ible sur votre compte Onoff Business qui seront déduits du palement à                                 |

.

•

•

•

.

.

•

Les fonctionnalités principales

## Ajouter un utilisateur (4/4)

8. Depuis votre interface d'administration, vous voyez chaque nouvel utilisateur avec son label associé.

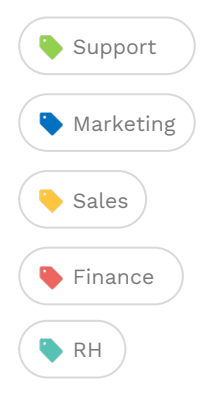

| AG | antoine.girard@business.com                                      | +33 7 80 91 48 52  | Finance   | ~ |
|----|------------------------------------------------------------------|--------------------|-----------|---|
| МР | Mathieu Poisson<br>mathieu.poisson@business.com                  |                    | Support   | ~ |
| MJ | <b>Mathilda Joffre</b><br>mathilda.joffre@business.com           | +33 7 80 91 35 21  | RH        | ~ |
| ВА | Bryce Adams<br>bryce.adams@business.com                          | +1 904 320 1340    | Marketing | ~ |
| ЈМ | <b>Jérôme Mavromichalis</b><br>jerome.mavromichalis@business.com | +33 7 80 91 14 70  | Sales +1  | ~ |
| EW | <b>Emily Williams</b><br>emily.williams@business.com             | +44 7488 868592 +1 | Support   | ~ |
| CD | Christine Durand<br>christine.durand@business.com                | +33 7 80 90 36 01  | Finance   | ~ |

.

•

.

• • • • • • •

. . . . . . .

9

Guide d'utilisation de l'interface d'administration Onoff Business

•

#### Les fonctionnalités principales

### Réattribution d'un numéro (1/2)

**1. La réattribution d'un numéro** vous permet de réattribuer une ligne téléphonique d'un collaborateur à un autre (en cas de départ par exemple).

Pour ce faire, rendez-vous sur l'utilisateur dont vous souhaitez transférer la ligne, puis cliquez sur les 3 points à droite du numéro concerné.

### Cliquez sur "réattribuer le numéro à...".

↗ Réattribuer le numéro à...

Les collaborateurs éligibles à la réattribution vous seront alors proposés .

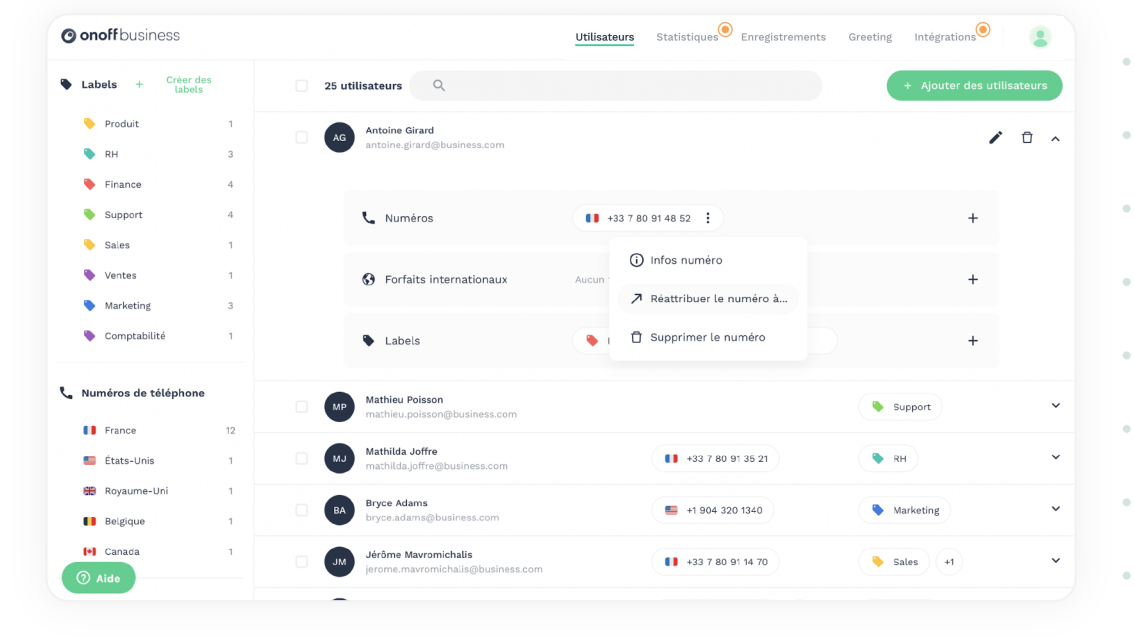

. . . . . . .

### Réattribution d'un numéro (2/2)

2. Vous avez le choix de transférer la ligne avec ou sans l'historique d'appel, les SMS et les messages vocaux dans l'onglet Information de cette fenêtre.

Attention, pour des raisons de confidentialité, les contacts ne peuvent pas être transférés. Une fois la réattribution effectuée, le nouveau collaborateur aura accès à son nouveau numéro.

À noter : un délai de 30 min est nécessaire entre l'attribution d'un numéro et sa réattribution.

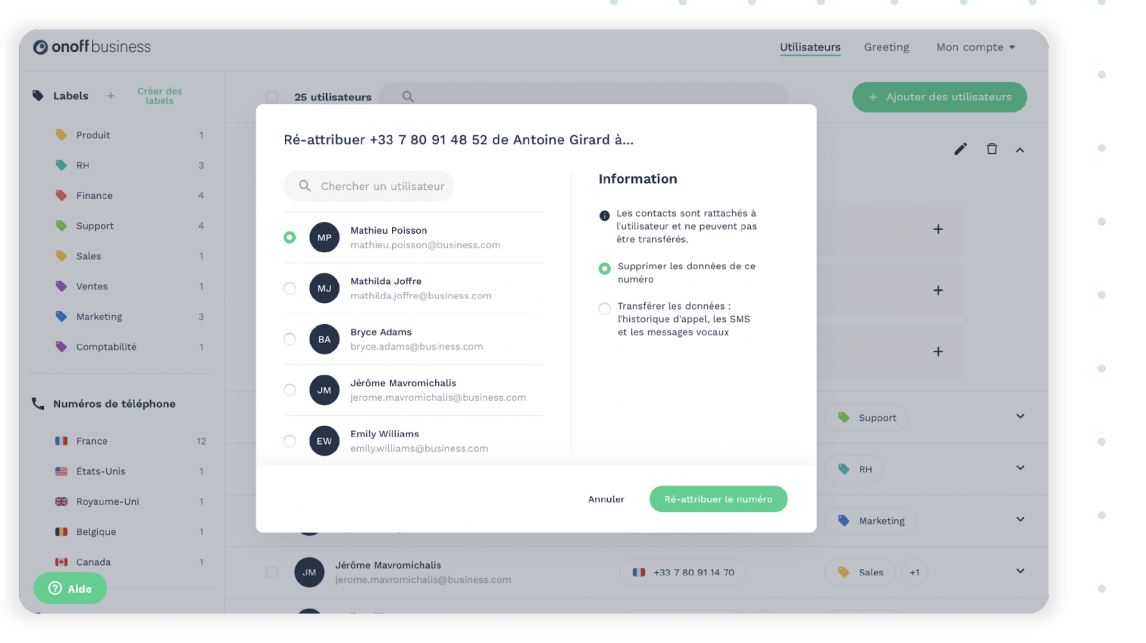

### Les fonctionnalités principales Modifier un utilisateur

**1.** Afin de modifier les informations d'un utilisateur, **cliquez sur l'utilisateur** concerné et cliquez sur le bouton stylos.

Ainsi il vous est possible de modifier à tout moment le prénom, le nom ainsi que l'adresse mail. De plus, en cas d'oubli de mot de passe d'un de vos collaborateurs, vous pouvez lui envoyer un lien pour réinitialiser son mot de passe.

À noter, que si vous souhaitez qu'un nouvel utilisateur utilise un numéro d'un ancien collaborateur, ne modifiez pas son compte, mais effectuez une réattribution de numéro.

| O onoff business          |                           |                                                                                                    | Utilisateurs | Greeting Mon compte 👻      |     |
|---------------------------|---------------------------|----------------------------------------------------------------------------------------------------|--------------|----------------------------|-----|
| Labels + Créer des labels | 25 utilisateurs           | Q                                                                                                    |              | + Ajouter des utilisateurs |     |
| Produit 1 RH 3            | Ag Antoine G antoine.gi   | Modifier l'utilisateur                                                                                   |              | / 0 /                      | ~ • |
| Finance 4                 |                           | Prénom                                                                                                   |              |                            |     |
| Support 4                 | 📞 Nume                    | Antoine                                                                                                  |              | +                          |     |
| 🔖 Sales 1                 |                           | Nom                                                                                                    |              |                            |     |
| Ventes 1                  | Forfa                     | Girard                                                                                                   |              | +                          |     |
| Marketing 3               |                           | Adresse email                                                                                            |              |                            |     |
| Scomptabilité 1           | Label                     | antoine.girard@business.com                                                                              |              | +                          |     |
| 📞 Numéros de téléphone    | MP Mathieu P<br>mathieu.p | Déconnecter le compte de l'utilisateur et lui<br>envoyer un email pour réinitialiser son mot de<br>passe |              | Support                    | ~   |
| France 12                 | -                         |                                                                                                    |              |                            | •   |
| 📒 États-Unis 1            | Mathilda Mathilda.j       | Annuler Sauvedarder                                                                                      | 9 91 35 21   | RH                         | ~   |
| 🔀 Royaume-Uni 1           | Bryce Ada                 |                                                                                                    |              |                            | . • |
| Belgique 1                | bryce.adan                | s@business.com                                                                                           | - 320 1340   | Marketing                  | Č.  |
| Canada 1                  | Jérôme Ma<br>jerome.ma    | vromichalis<br>vromichalis@business.com                                                                  | 80 91 14 70  | Sales +1                   | ·   |
|                           | -                         |                                                                                                    |              |                            |     |

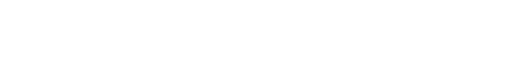

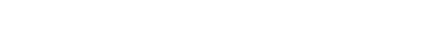

### Les fonctionnalités principales Forfaits internationaux

**1.** Les forfaits internationaux proposés permettent à vos utilisateurs d'émettre des appels et des SMS vers l'international.

Pour attribuer un forfait, rendez-vous sur l'utilisateur collaborateur concerné, puis cliquez sur le + dans **"Forfaits internationaux".** 

| AG Ant ant | oine Girard<br>oine.girard@business.com |                             | / 🗅 ^ |
|------------|-----------------------------------------|-----------------------------|-------|
| c          | Numéros                                 | +33 7 80 91 48 52           | +     |
| •          | Forfaits internationaux                 | Aucun forfait international | +     |
| ٠          | Labels                                  | Sinance                     | +     |

2. Vous avez le choix entre différentes zones géographiques.
Sélectionnez la zone concernée, le forfait souhaité, puis validez.

| its internat | lonaux                                                                                                    |                                                                     |                                                                                                    |   |
|--------------|----------------------------------------------------------------------------------------------------|---------------------------------------------------------------------|----------------------------------------------------------------------------------------------------|---|
| P            | Amerique Latine et<br>Bernudes, Brésil, Chili, Colombi<br>Mexique, Panama, Paraguay, Pér                         | : <b>Caraïbes</b><br>e. Costa Rica, République<br>Forfaits internat | dominicaine,                                                                                                    |   |
|              | <b>Asie</b><br>Australie, Bangladesh, Cambod<br>Corée du Sud, Malaisie, Mongol<br>Taiwan, Thallande, Ouzbékistan |                                                                     | Europe<br>Autriche, Belgigue, Chypre, Riepublique tchieque, Danemark, Estonie, Res<br>Förefe, france, Allemagne, Gröce, Hongrie, Islande, Irlande, Irlande, Irlande, Islain, Lituanie,<br>Luxembourg, Pays-Bas, Nordey, Pologne, Portugal, Roumanie, Slovaquie,<br>Espagne, Sudele, Sunyane Uni |   |
|              |                                                                                                    |                                                                     | O 1 heure d'appel + 20 SMS 10,00 € par utilisateur et par mois                                                                                                    | 1 |
|              |                                                                                                    |                                                                     | 3 heures d'appel + 20 SMS     24,00 € par utilisateur et par mois                                                                                                    |   |
|              |                                                                                                    |                                                                     | 6 heures d'appel + 20 SMS 40,00 € par utilisateur et par mois                                                                                                    |   |
|              |                                                                                                    | Payer jusqu'à votre pro<br>8.06 € avec vos                          | chaine date de rencuvellement : Annuler Ajouter forfait                                                                                                    |   |

### Les fonctionnalités principales Crédits

**1.** Les **crédits permettent d'appeler** et vont se substituer aux forfaits internationaux le temps d'une transition.

2. Vous pouvez acheter des crédits en cliquant sur « **Acheter des crédits** », sélectionnez ensuite un montant de crédits présélectionné ou mettez un montant personnalisé.

**3.** La carte de crédit par défaut sera utilisée, il ne sera pas possible d'enregistrer une nouvelle carte de crédit à partir de cet écran.

**4.** Vous pouvez définir une tâche de recharge mensuelle qui va acheter un nombre donné de crédits à une date choisie.

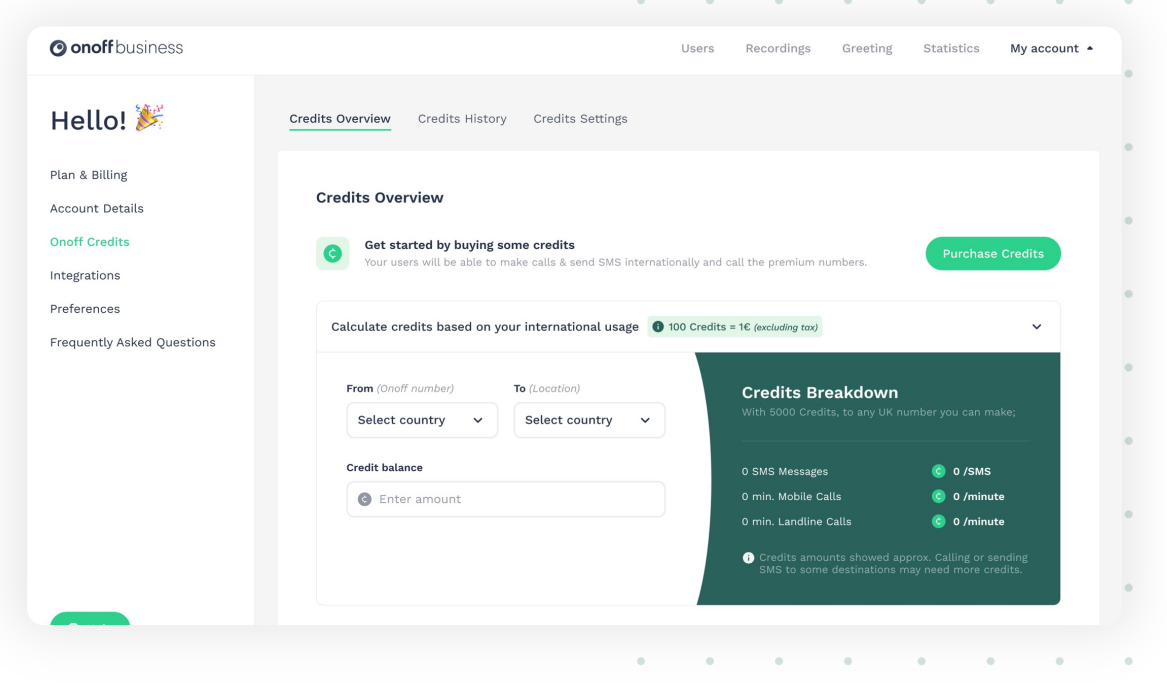

•

.

.

.

.

### Les fonctionnalités principales Intégration avec l'outil Teams

Si votre entreprise dispose de l'outil collaboratif Microsoft Teams, vous pouvez directement intégrer des numéros professionnels dans Teams.

Pour cela, il faut cliquer sur l'onglet Intégration, cliquer sur l'encadré Teams puis sur le bouton **"Connecter".** 

Après avoir accepté les autorisations, il faut se rendre sur **"Administrer"** pour sélectionner les utilisateurs Teams afin qu'ils remontent dans l'interface Onoff Business.

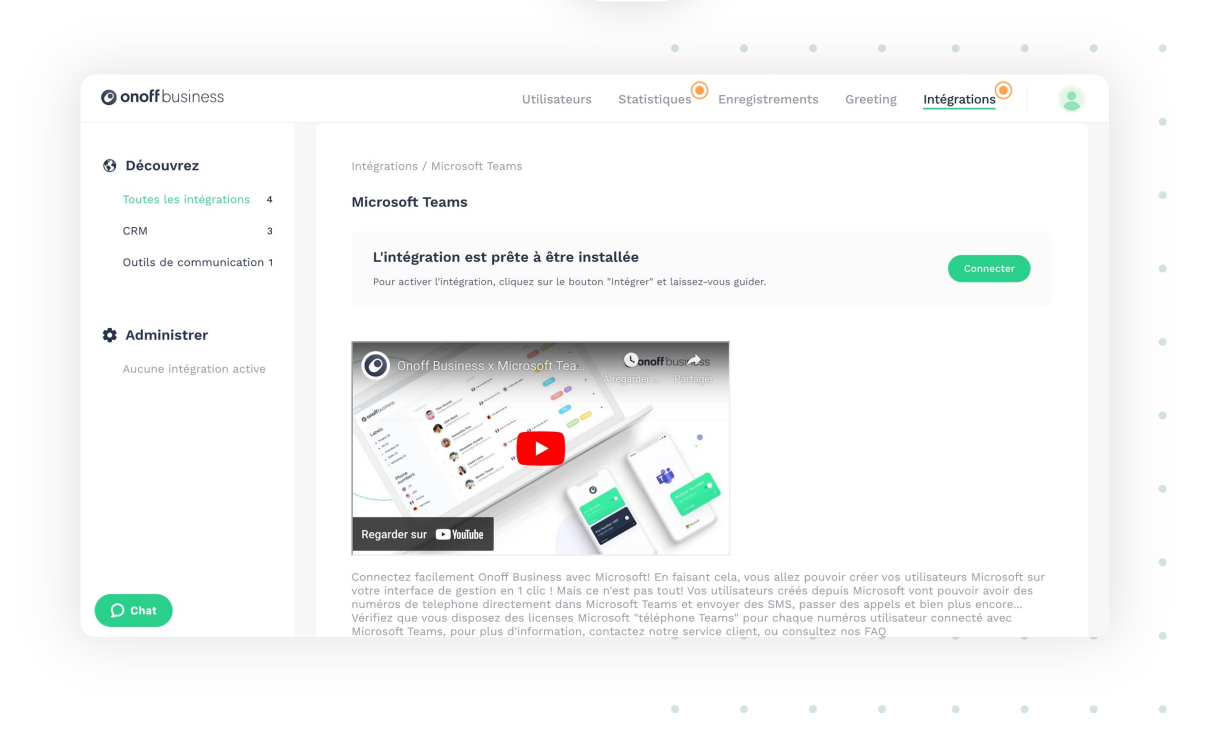

## Les fonctionnalités avancées\*

Enregistrement des appels Statistiques et reporting Greeting Intégrations

\*disponibles dans les offres Advanced et Max

Guide d'utilisation de l'interface d'administration Onoff Business

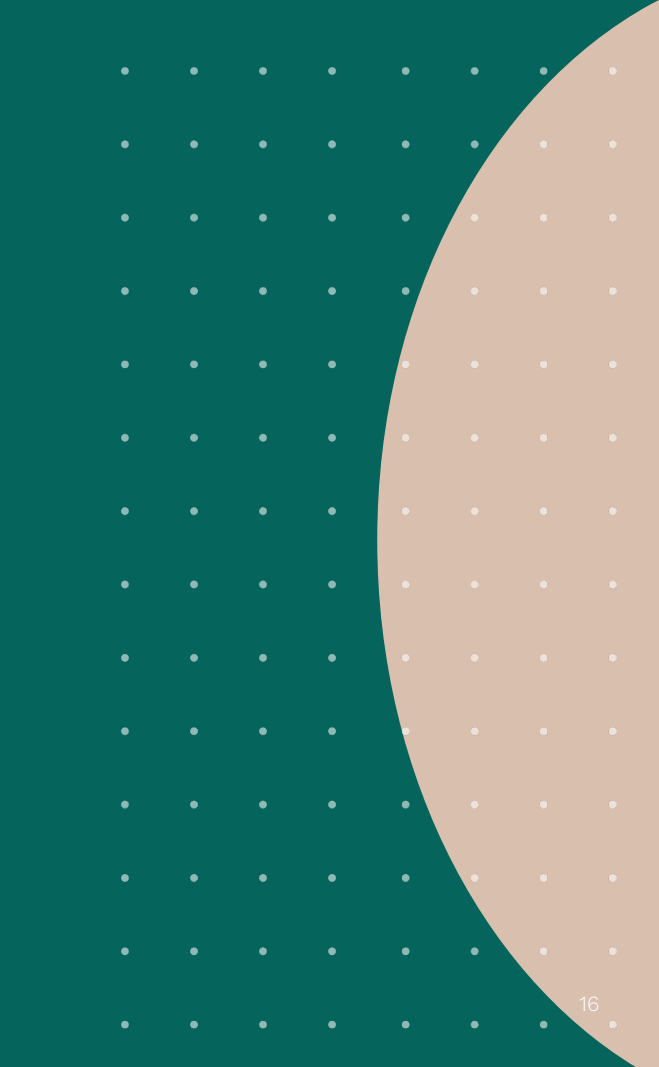

#### Les fonctionnalités avancées

## Enregistrement des appels

 Depuis votre interface d'administration, cliquez sur l'onglet Enregistrements (en haut à droite de l'écran)

**2.** Activez l'enregistrement d'appel en cliquant sur "Activez l'enregistrement des appels" puis cliquez sur "Je comprends"

**3.** Lorsque l'appel est terminé, retrouvez-le dans l'onglet "Enregistrements" de votre interface

**4.** Écoutez l'appel enregistré à partir de la liste des appels enregistrés en cliquant sur "Jouer"

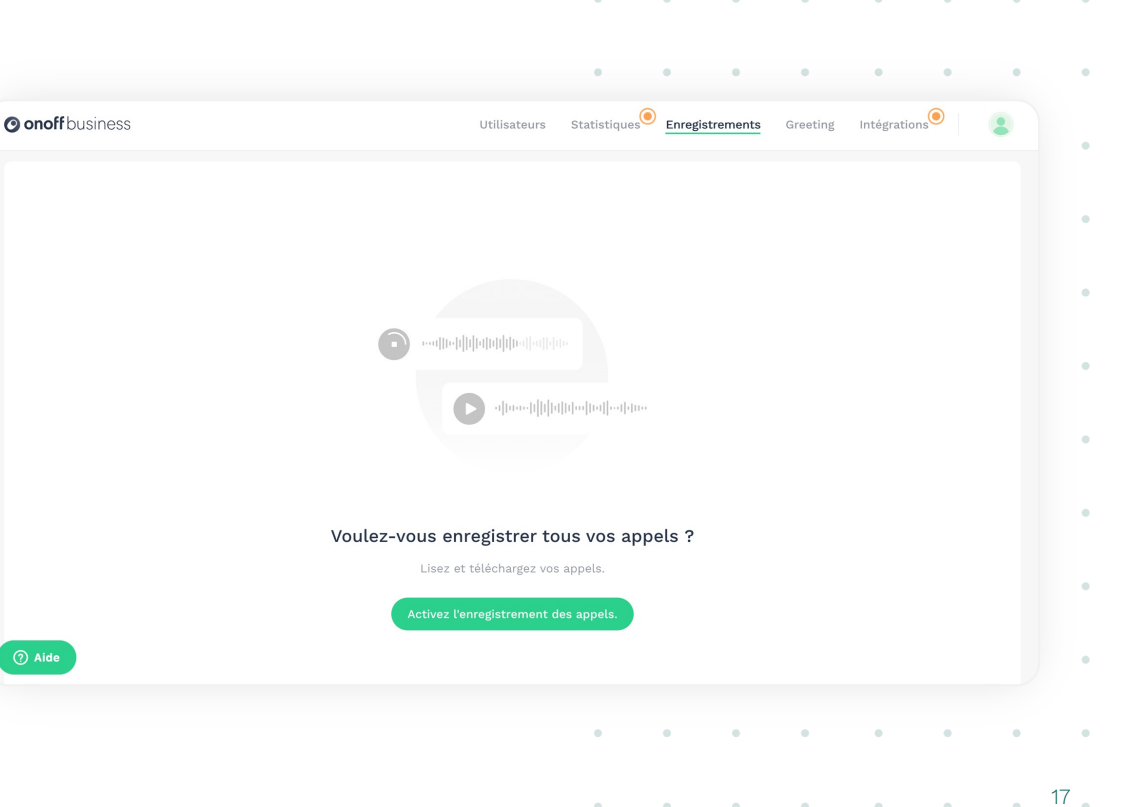

.

### Les fonctionnalités avancées Statistiques et reporting

 Depuis votre interface d'administration, cliquez sur l'onglet Statistiques (en haut à droite de l'écran).

**2.** Vous avez accès aux statistiques d'appels et des SMS de vos collaborateurs. Choisissez les données et les périodes qui vous intéressent et visualisez-les sous forme de graphiques.

**3.** Vous pouvez téléchargez votre rapport détaillé en cliquant sur le bouton en haut à droite de l'interface.

生 Télécharger votre rapport détaillé 💥

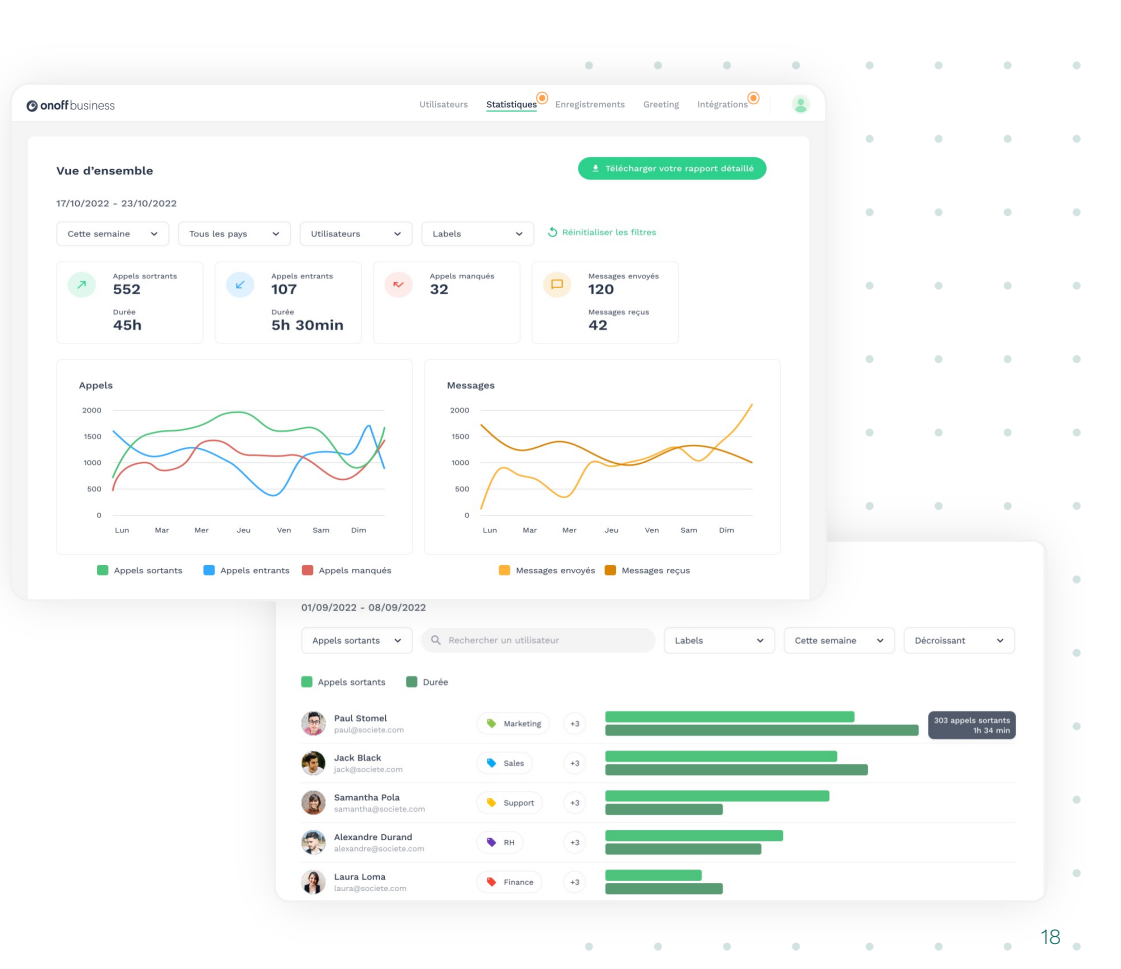

### Les fonctionnalités avancées Greeting (1/5)

## Greeting est notre solution de standard d'appel.

Il est possible de **paramétrer une boucle d'appel à partir d'un numéro de vitrine** qui répartit les appels selon les règles que vous aurez choisies (par exemple : faire sonner simultanément plusieurs utilisateurs ou bien en cascade).

Le numéro Greeting est attribué aléatoirement et ne peut être choisi, au contraire d'un numéro pour un collaborateur.

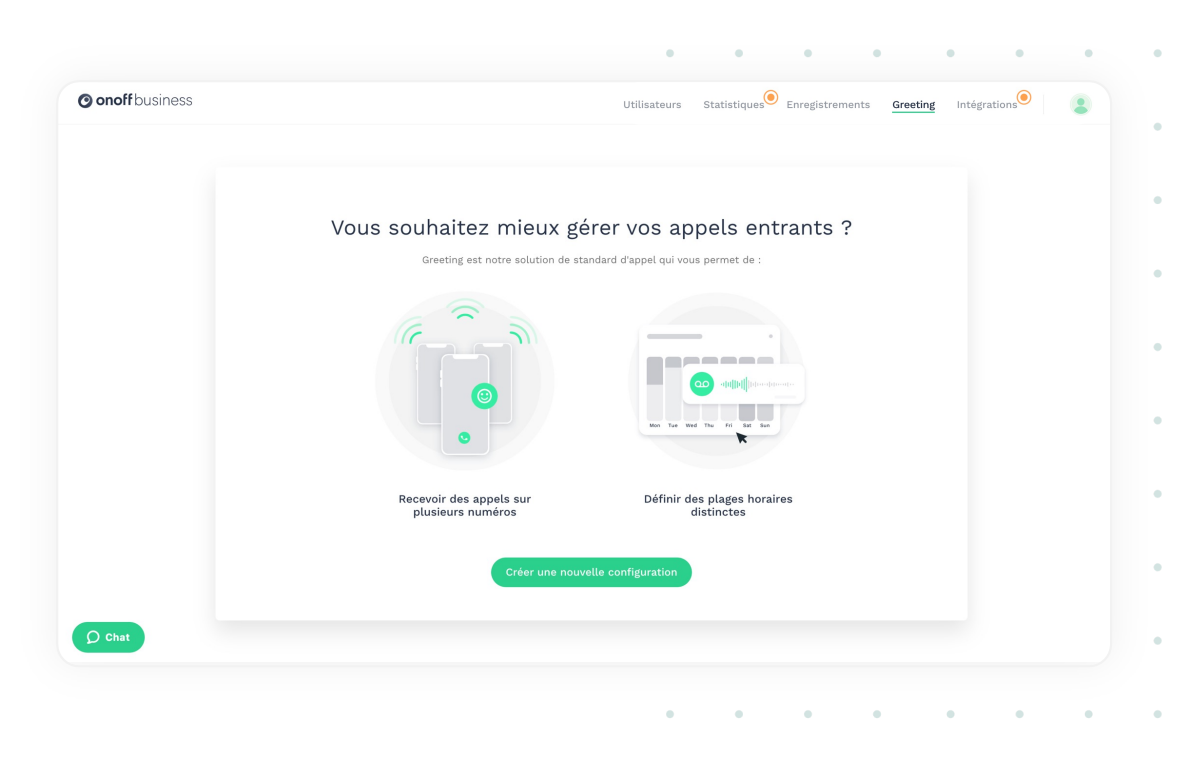

# Les fonctionnalités avancées Greeting (2/5)

**1.** Commencer par cliquer sur **"Créer une nouvelle configuration"** 

| onoffbusiness                                                                                         | Utilisateurs Statistiques Enr | egistrements Greeting Int    | égrations      |
|----------------------------------------------------------------------------------------------------|-------------------------------|------------------------------|----------------|
| Ratour Configurer Greeting                                                                            |                               | Souscription                 |                |
|                                                                                                    |                               | Numéro de téléphone Greeting | 12,00 € / mois |
|                                                                                                    |                               | 0 utilisateurs               | 0,00 € / mois  |
| 🚱 Nationalité du numéro Greeting                                                                      |                               |                              |                |
| France                                                                                                | ~                             |                              |                |
| Definir des horaires                                                                                  |                               |                              |                |
| 🐫 Transférer vers                                                                                     | 0                             |                              |                |
| + Ajouter des utilisateurs<br>Ajouter les utilisateurs qui recevront les<br>appels du numéro Greeting |                               |                              |                |
|                                                                                                    |                               |                              |                |
| Raccrocher                                                                                            |                               |                              |                |

**2.** Vous pouvez ajouter les utilisateurs que vous souhaitez intégrer dans la boucle d'appel.

•

.

.

.

.

.

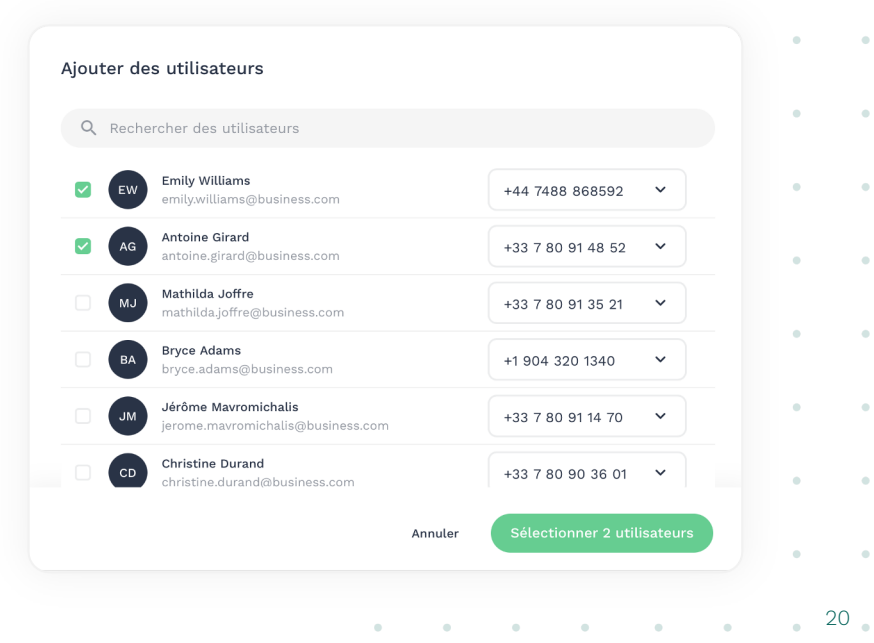

### Les fonctionnalités avancées

Greeting (3/5)

**3.** Une fois ajoutés, vous choisissez le mode de distribution des appels.

**En simultané,** tous les utilisateurs vont sonner en même temps.

**En cascade,** le premier utilisateur sonne, si celui-ci ne répond pas, c'est alors au tour du second de sonner.

Vous avez la possibilité de répéter la séquence et de modifier le temps de sonnerie entre les utilisateurs.

### 4. Il faut ensuite définir les horaires ouvrés

(la disponibilité de fonctionnement du numéro Greeting).

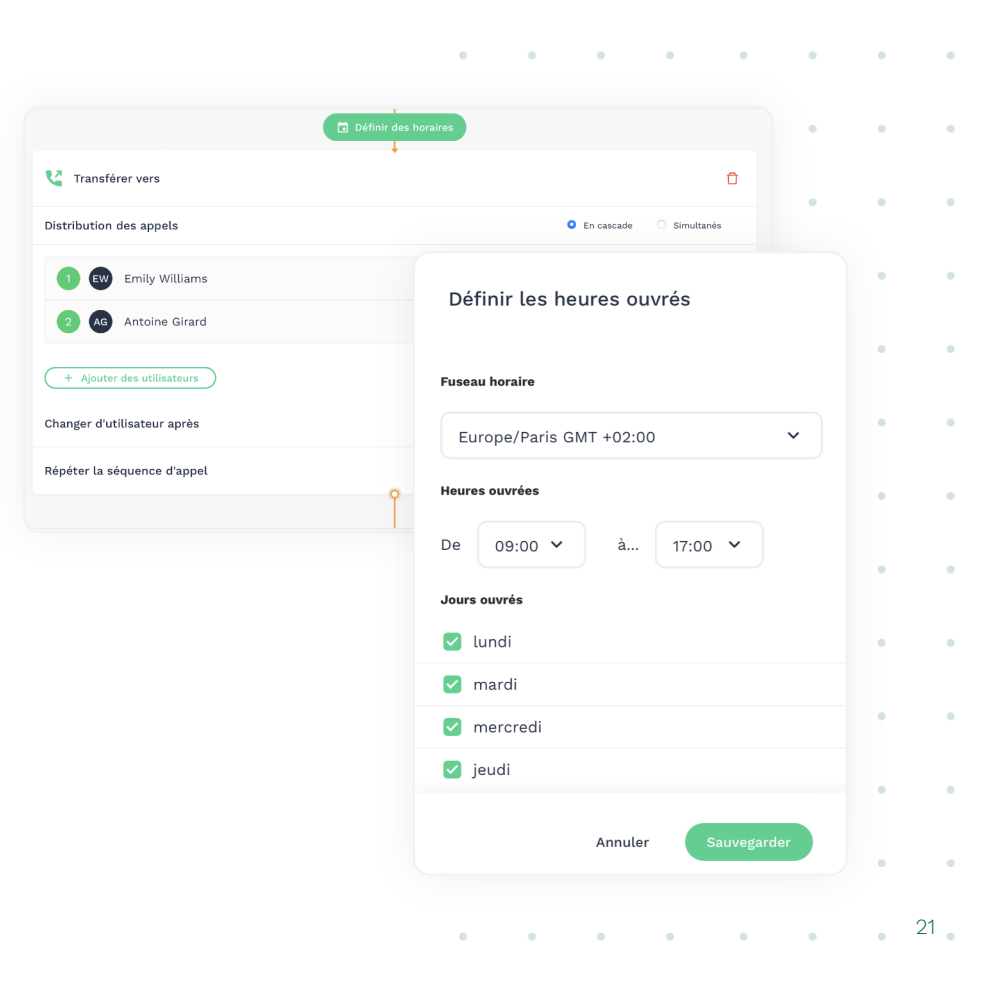

22

### Les fonctionnalités avancées

Greeting (4/5)

5. Vous pouvez configurer les horaires
non ouvrés (Il est possible de mettre un collaborateur
en astreinte si besoin ou bien de raccrocher).

**6.** Enfin, pour finir **sauvegarder la configuration** et la souscription sera prise en compte à ce moment-là.

Sauvegarder la configuration

|         | es lun ven., 09:00 - 17:00                   | 🐺 🚔 Heures non ouvrée                             | s Le reste du temps | ] |   |   |
|---------|----------------------------------------------|---------------------------------------------------|---------------------|---|---|---|
| ) 🔮 Tra | nsférer vers                                 | Ļ                                                 |                     | Ū |   | • |
| (+ Aj   | outer des utilisateurs Ajouter les appels du | utilisateurs qui recevront les<br>numéro Greeting |                     |   |   |   |
|         |                                              | <b>O</b>                                          |                     |   |   |   |
|         |                                              | •                                                 | • • •               | ٠ | • | • |
|         | Souscriptio                                  | on                                                |                     | • | ٠ | • |
|         |                                              |                                                   |                     |   |   |   |
|         | Numéro de télé                               | phone Greeting                                    | 0,00 € / mois       | ٠ | • | • |

Guide d'utilisation de l'interface d'administration Onoff Business

#### Les fonctionnalités avancées

Greeting (5/5)

### Voilà 😌 votre numéro Greeting

**est actif,** vous pouvez bien évidemment modifier la configuration établie par la suite.

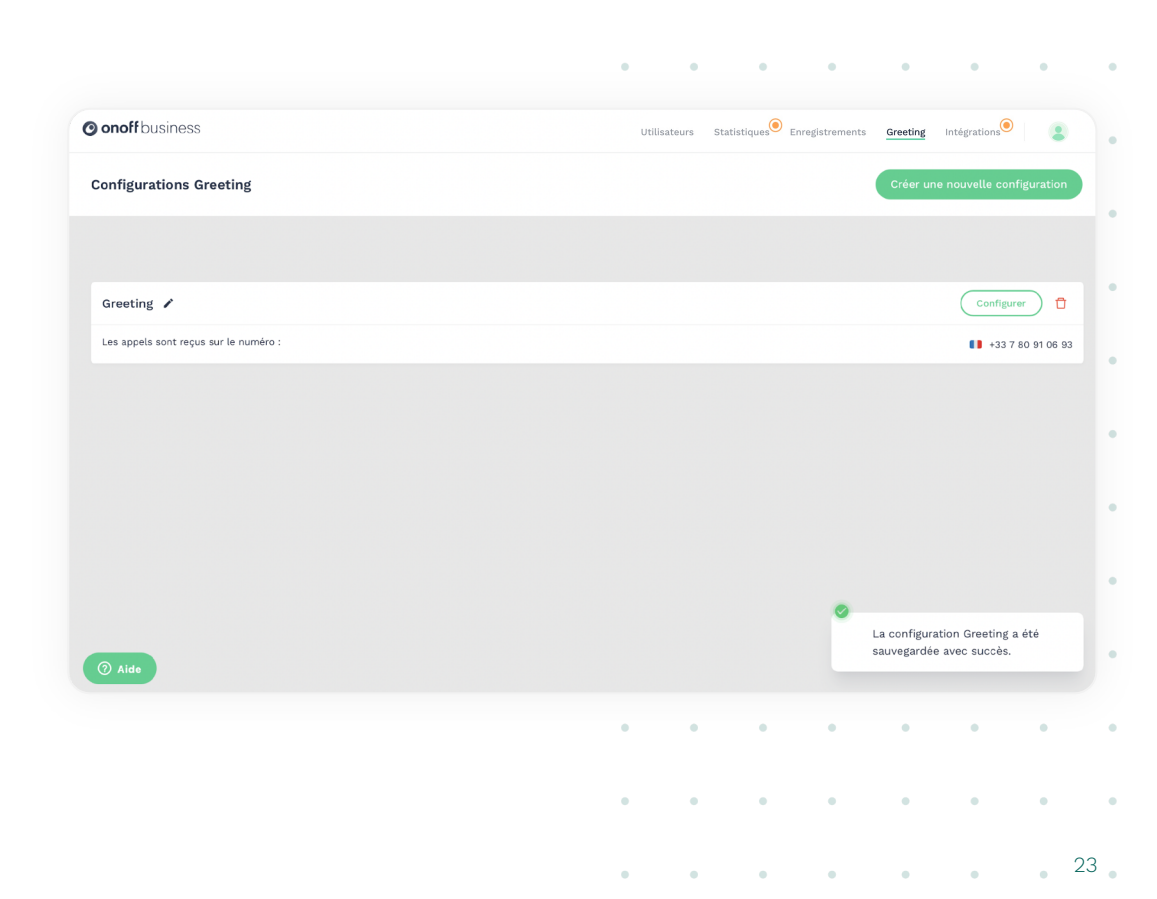

•

•

.

.

.

.

.

•

.

.

.

### Les fonctionnalités avancées Intégration avec les outils CRM

Si votre entreprise dispose d'un outil CRM, vous pouvez directement l'intégrer avec Onoff Business.

Pour cela, il faut cliquer sur l'onglet Intégration, et activer l'intégration CRM que vous souhaitez parmi ceux disponibles.

Vous y retrouverez très prochainement les **outils CRM Salesforce, Zoho** et d'autres encore.

| ) onoff business          | Utilisateurs Statistiques                                                                                                    | Enregistrements Greeting Intégrations                                                                                                    |
|---------------------------|----------------------------------------------------------------------------------------------------|----------------------------------------------------------------------------------------------------|
| ) Découvrez               | Toutes les intégrations                                                                                                    | Q Rechercher une intégration                                                                                                    |
| Toutes les intégrations 8 |                                                                                                    |                                                                                                    |
| CRM 5                     |                                                                                                    |                                                                                                    |
| Productivité 2            |                                                                                                    | sallesjorce                                                                                                    |
| Outils de communication 1 | Microsoft Teams                                                                                                    | Salesforce                                                                                                    |
| Administrer               | Connectez facilement Onoff Business avec Microsoft En<br>faisant cela, vous allez pouvoir créer vos utilisateurs<br>Microsoft sur votre interface de gestion en 1 cite / Mais ce<br>n'est pas touti Vos utilisateurs créés depuis Microsoft vont<br>pouvoir avoir des numéros de teléphone directement dans | Avec la nouvelle intégration de Onoff Business avec<br>Salesforce, synchronisez automatiquement tous les appels,<br>SMS et messages vocaux dans Salesforce ! |
| Aucune intégration active | Outils de communication                                                                                                    | ( CRM )                                                                                                    |
|                           | 2011 <mark>0</mark>                                                                                                    | p                                                                                                    |
|                           | Zoho                                                                                                    | Pipedrive                                                                                                    |
| 2) Aide                   | Vous pouvez désormais connecter Onoff et Zoho CRM pour<br>partager automatiquement des informations entre les deux<br>plateformes                                                                                                    | Tous vos appels, SMS et messages vocaux<br>automatiquement enregistrés dans Pipedrive !                                                                      |

•

.

•

24

•

. .

## Description des paramètres

Détail de l'espace facturation Où trouver de l'aide

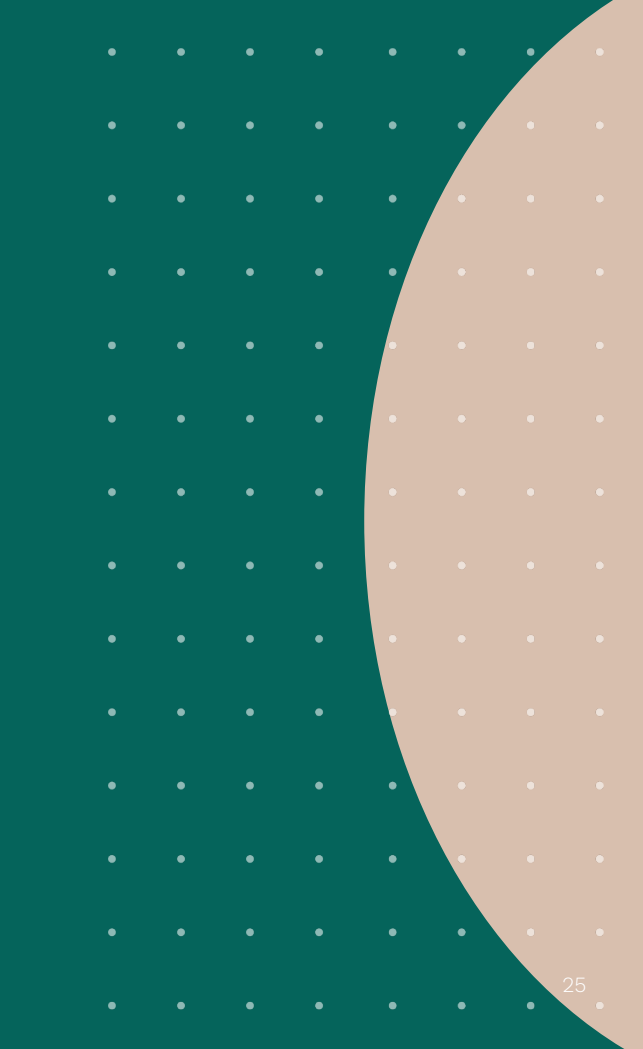

#### Description des paramètres

## Détail de l'espace facturation (1/3)

**1 Facturation /** Changer d'offre, modifier un moyen de paiement, télécharger une facture / un reçu, modifier les informations de facturation

2 **Détails du compte /** Retrouvez les informations du gestionnaire du compte

3 Choisir la langue

FAQ / Questions fréquentes

Chat

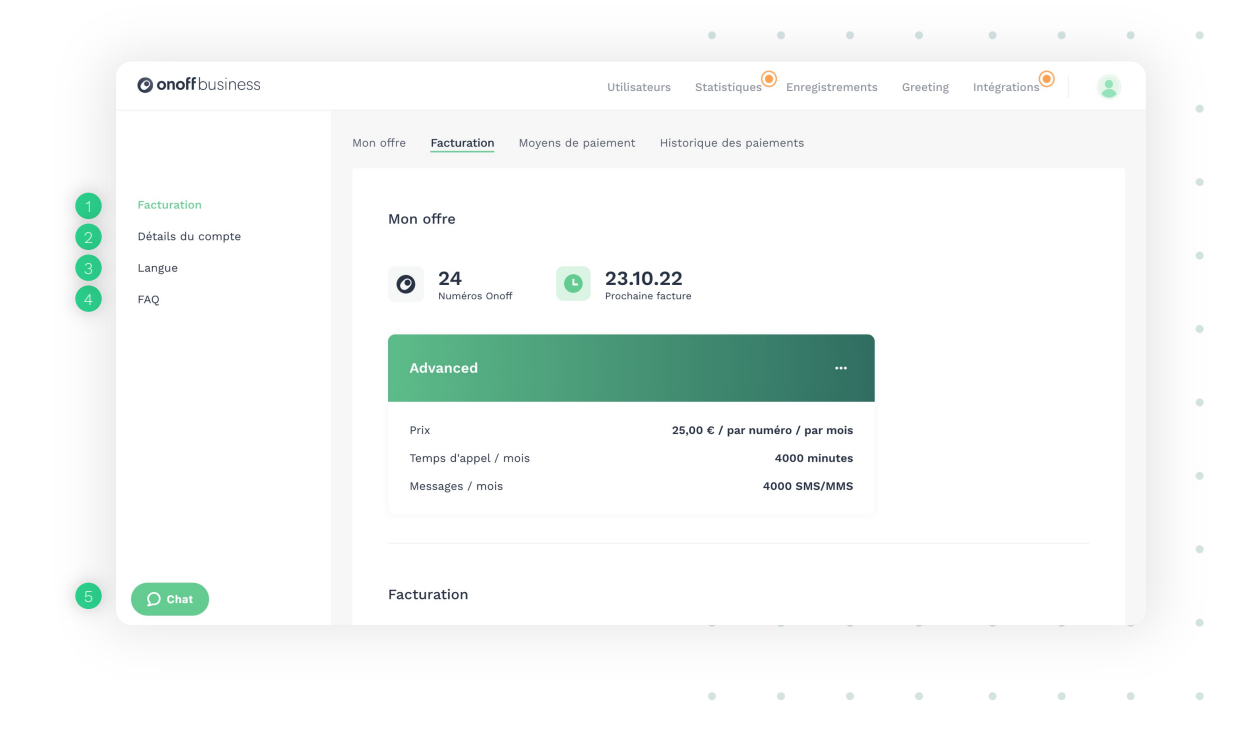

. . . . . .

27

. .

.

#### Description des paramètres

## Détail de l'espace facturation (2/3)

1. Vous pouvez changer d'offre depuis l'espace "Mon offre", en cliquant sur les pointillés dans le bandeau vert puis sur **"Changer d'offre".** 

Changer d'offre

2. Sélectionnez ensuite l'offre souhaitée.

|                              | Mon offre Facturation Moyens de paier   | nent Historique des paiement | ts                   |  |  |
|------------------------------|-----------------------------------------|------------------------------|----------------------|--|--|
| cturation<br>tails du compte | Mon offre                               |                              |                      |  |  |
| ngue<br>Q                    | O 24<br>Numéros Onoff                   | 23.10.22<br>rochaine facture |                      |  |  |
|                              | Advanced                                | Changer<br>25,00 € /         | •••<br>d'offre       |  |  |
|                              | Temps d'appel / mois<br>Messages / mois | 400<br>4000                  | 0 minutes<br>SMS/MMS |  |  |
| ) Chat                       | Facturation                             |                              |                      |  |  |

•

28

.

. .

.

#### Description des paramètres

## Détail de l'espace facturation (3/3)

Vous pouvez modifier
 vos informations de facturation
 en cliquant sur "Facturation".

|                   | Facturation                      |               |             |   |   |   |  |
|-------------------|----------------------------------|---------------|-------------|---|---|---|--|
| Facturation       | Email de contact pour l'envoi de | s factures*   |             |   |   |   |  |
| Détails du compte | social@onoffapp.com              |               | (j)         |   |   |   |  |
| Langue            | Entreprise*                      | Numéro de TVA |             |   |   |   |  |
| FAQ               | Onoff Business                   | Numéro de TVA | (optionne 🛈 |   |   |   |  |
|                   | Pays                             |               |             |   |   |   |  |
|                   | France                           |               | ~           |   |   |   |  |
|                   | Adresse de facturation*          |               |             |   |   |   |  |
|                   | 1 cours de l'Ile Seguin          |               |             |   |   |   |  |
|                   | Ville*                           | Code postal*  |             |   |   |   |  |
|                   | Boulogne-Billancourt             | 92100         |             |   |   |   |  |
|                   |                                  |               |             |   |   |   |  |
|                   |                                  |               |             |   |   |   |  |
| Ø Chat            |                                  |               |             |   |   |   |  |
|                   |                                  |               |             | - | - | - |  |

•

•

•

#### Description des paramètres

## Détail de l'espace facturation (3/3)

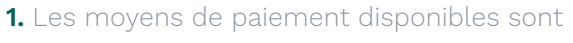

### la carte bancaire ou le prélèvement SEPA

(vous pouvez demander l'activation du prélèvement SEPA auprès de notre service client).

| O onoff business  | Utilisateurs Statistiques Enregistrements Greeting Intégrations        | - |
|-------------------|------------------------------------------------------------------------|---|
| Facturation       | Moyens de palement                                                     |   |
| Détails du compte | Carte de crédit                                                        |   |
| Langue            | Par défaut                                                             |   |
| FAQ               | PAR DÉFAUT ····                                                        |   |
|                   | +<br>Ajouter une carte bancaire<br>17 / 2006                           |   |
|                   | Historique des palements<br>Research les recis de naisment ser e-mail  |   |
|                   | Vous recerrez une facture tous les mois ainsi qu'un reçu pour chaque 🔍 |   |
| Ø Chat            | septembre. 2022   Facture                                              | , |

2. Les factures sont éditées à la fin de chaque mois.Vous pourrez donc retrouver le récapitulatif de celles-ci en fin de mois.

|                                                   | • • •                                                                                                    | • •                        | • | • |
|---------------------------------------------------|----------------------------------------------------------------------------------------------------|----------------------------|---|---|
| onoff business                                    | Utilisateurs Statistiques <sup>®</sup> Enregistrements Greeting                                                          | Intégrations               |   |   |
| Facturation<br>Détails du compte<br>Langue<br>FAQ | Historique des palements Recevoir les reçus de palement par e-mail Vean recevoir les reçus de palement par e-mail extent |                            | • | • |
|                                                   | septembre, 2022<br>août, 2022                                                                                            |                            | • | • |
|                                                   | juillet, 2022<br>julin, 2022                                                                                             | ≜ Facture ¥<br>≜ Facture ¥ | • | ٠ |
|                                                   | mai, 2022<br>avril, 2022                                                                                                 | ≜ Facture ♥<br>≜ Facture ♥ | • | • |
|                                                   | mars, 2022<br>février, 2022                                                                                              | ≜ Facture ♥<br>≜ Facture ♥ |   |   |
| Ø Chat                                            | janvier, 2022                                                                                                    | ≜ Facture ♥                | • | • |
|                                                   | • • •                                                                                                    |                            |   | • |

### Aide Où trouver de l'aide?

Vous pouvez tout d'abord retrouver les questions les plus courantes dans notre FAQ : https://www.onoffbusiness.com/fr/ressources/fag/

Retrouvez également des vidéos Youtube sur notre produit : <u>https://www.youtube.com/channel/UC\_htt1qZBi1PkspPXX2JkLw</u>

Pour contacter le service support, deux possibilités :

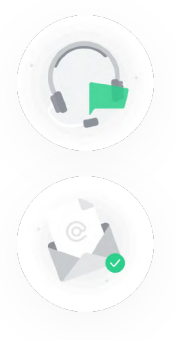

**Via notre chat** disponible depuis votre interface de gestion par le bouton tout en bas à gauche

Par email <a href="mailto:support@onoffbusiness.com">support@onoffbusiness.com</a>

Guide d'utilisation de l'interface d'administration Onoff Business

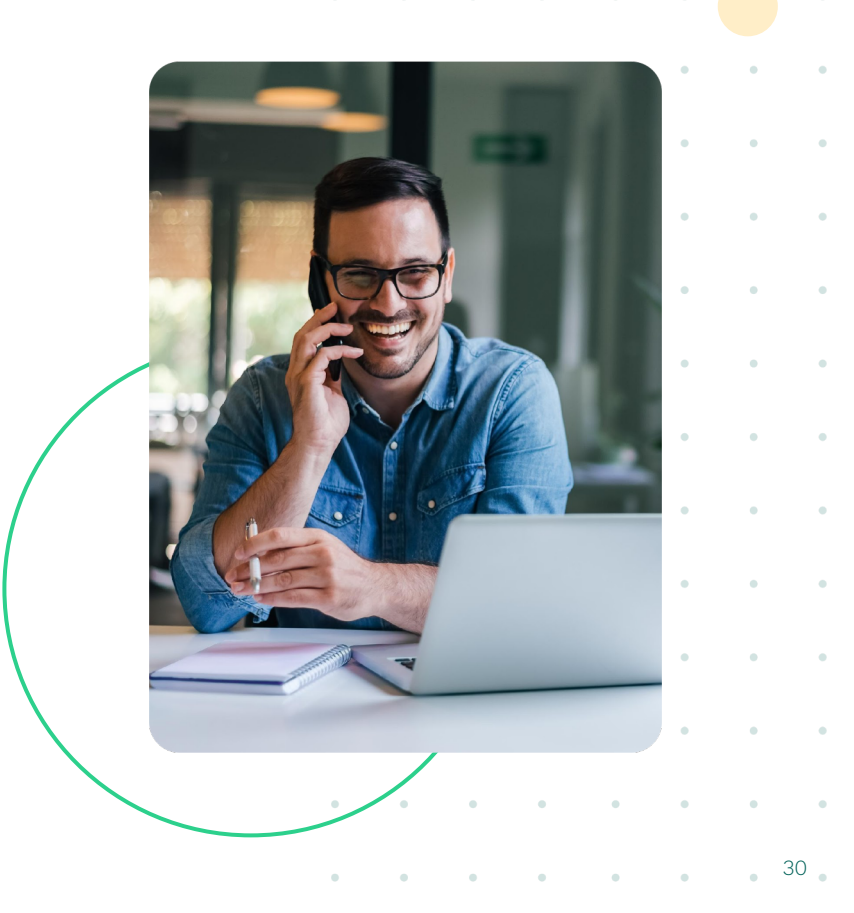

• • • • • • • • •

## onoff business